## Internet Explorerの設定方法 (Windows10)

## 1. 既定ブラウザの変更

電子入札システムは「Microsoft Edge」に対応しておりません。 そのため、既定ブラウザを「Internet Explorer」に変更してご利用ください。

(1) 「スタートボタン」をクリックし、「設定」をクリックします。

| ۲ م       | クスプローラー        | > |  |
|-----------|----------------|---|--|
| (); B     | 🔅 設定           |   |  |
| () 電      | ○ 電源           |   |  |
| 巨 すべてのアプリ |                |   |  |
| -         | WebとWindowsを検索 |   |  |

(2) 設定画面が表示されますので、「システム」をクリックします。

| <b>デバイス</b><br>Bluetooth、プリンター、マ<br>ウス |
|----------------------------------------|
|                                        |

(3) 「既定のアプリ」をクリックします。

タブレット モード バッテリー節約機能 電源とスリープ ストレージ オフライン マップ 既定のアプリ

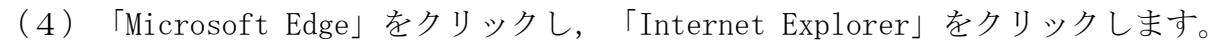

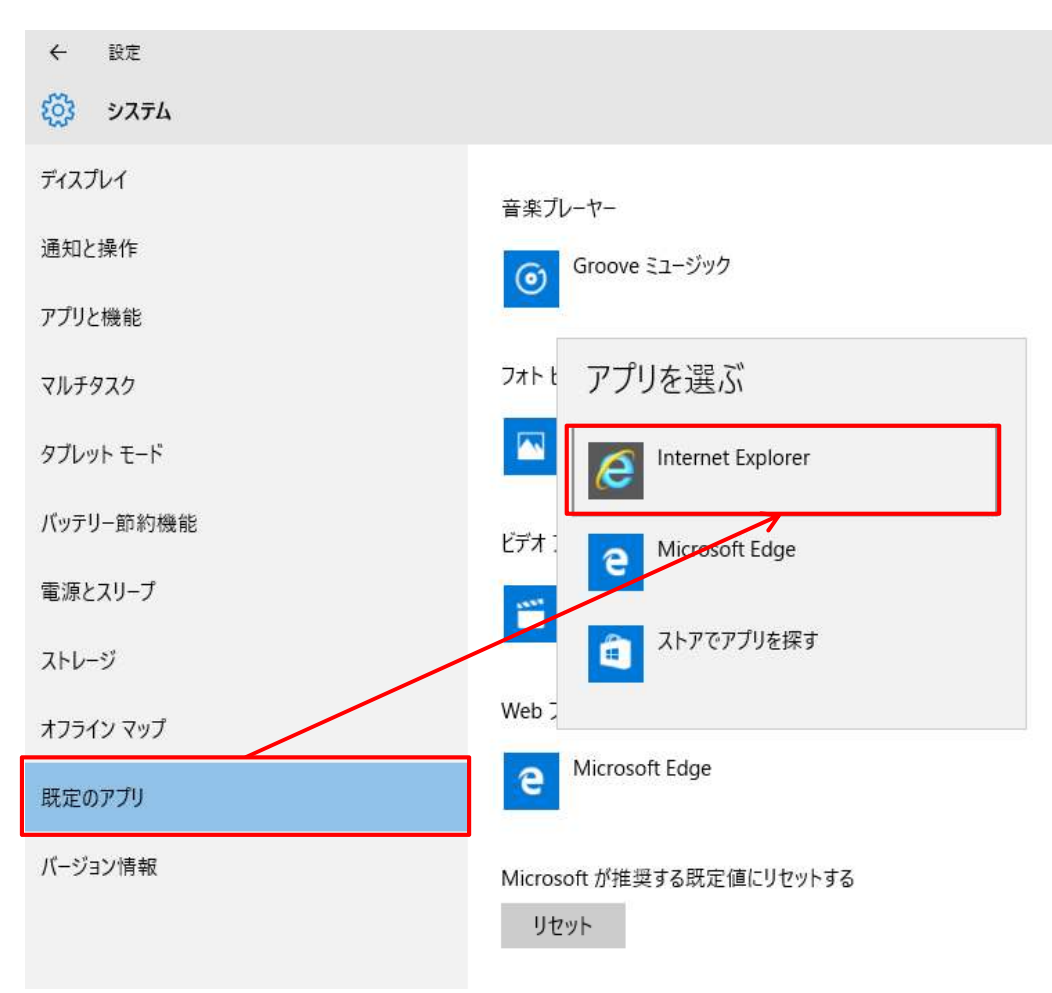

## 2. タスクバーにInternet Explorerを登録する

(1) 「スタートボタン」 をクリックし,「すべてのアプリ」 をクリックします。

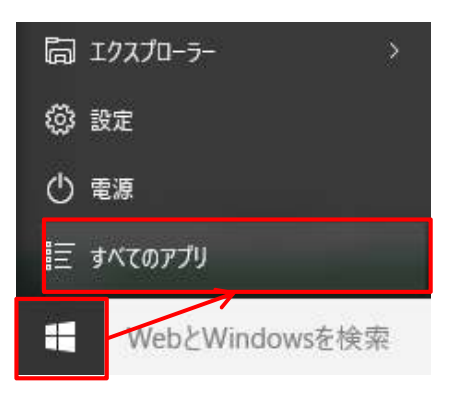

(2) 画面を下にスクロールし、「Windowsアクセサリ」をクリックします。

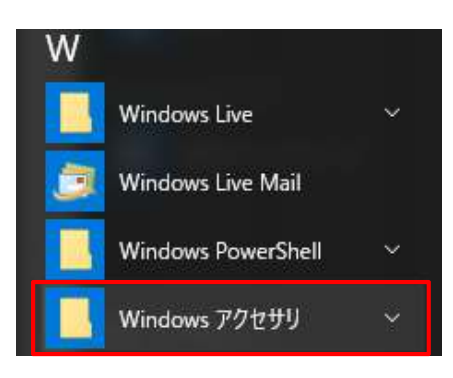

(3) 「Internet Explorer」を右クリックし、「タスクバーにピン留めする」を クリックします。

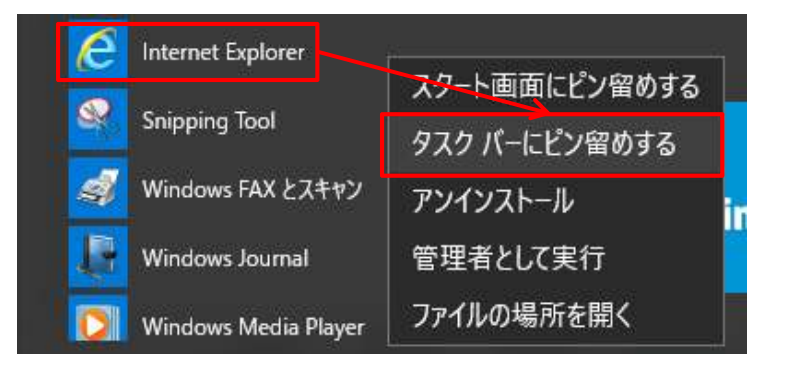

(4) タスクバーにInternet Explorerのアイコンが出てくれば完了です。

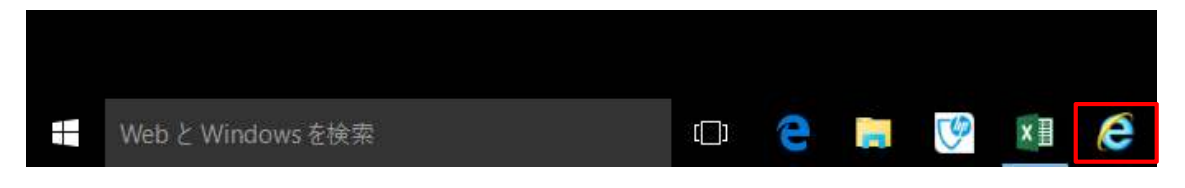